## How to access exam papers on Esploro

URL:<u>https://ujcontent.uj.ac.za/esploro/general/past\_exam\_papers\_collection?institution=27UOJ\_IN</u> <u>ST</u>

This is the exam paper landing page, click sign in.

|                            |                                                                                                    |                                                 | 소 🏠 😩     |
|----------------------------|----------------------------------------------------------------------------------------------------|-------------------------------------------------|-----------|
| UJC ontent Menu - Q Past E | am Papers                                                                                                    |                                                 | 🚽 Sign in |
|                            | Past Exam Papers Collection                                                                                                    |                                                 |           |
|                            | The items in this collection are available only to signed-in users.                                                                                                    |                                                 |           |
|                            | Please sign in before accessing. After signing in, you will be redirected to the homepage.                                                                                                    | Click on the Past Exam Papers link to return to |           |
|                            | This collection includes past exam papers to provide examples of previously set exams. However, please note that the exams you are<br>preparing for in the same subject may differ in format or content from past exams. When studying, follow the instructions and guidance<br>provided by your lecturers, and do not rely solely on past papers for your exam preparation. |                                                 |           |
|                            | Already signed in?<br>Continue to the collection                                                                                                    | and and and and and and and and and and         |           |
|                            |                                                                                                    |                                                 |           |

**Step 1:** This is the 2<sup>nd</sup> screen you will use to enter your login credentials. **USE** your daily login details.

| Enter your usemame and password                                                                                                    |                                                                                                    |
|----------------------------------------------------------------------------------------------------|----------------------------------------------------------------------------------------------------|
| Enter your username and password A service has requested you to authenticate yourself. Please enter your userna Username Password Organization Staff Login Help! I don't remember my password. | nt number<br>emame<br>me and password in the form below.<br>lents = <u>Ulink</u> password<br>f = PC/UJ password<br>3. Use drop-down to choose<br>between staff or student |
| Without your username and password you cannot authenticate yourself for acc<br>help desk at your organization!<br>Copyright © 2007-2019 UNINETT AS                                             | ess to the service. There may be someone that can help you. Consult the<br>4. Click on Login                                                                              |

| ← → C S ujcontentujacza/esploro/general/past_exam_papers_collection?institution=27U0J_JNST                                                                                                    |          |  |
|----------------------------------------------------------------------------------------------------|----------|--|
| UJC ontent Menu - Q   Past Exam Papers                                                                                                    | Sign out |  |
| Past Exam Papers Collection                                                                                                    |          |  |
| The items in this collection are available only to signed-in users.<br>Please sign in before accessing. After signing in, you will be redirected to the homepage. Click on the Past Exam Papers link to return to<br>this page.<br>This collection includes past exam papers to provide examples of previously set exams. However, please note that the exams you are<br>preparing for in the same subject may differ in format or content from past exams. When studying, follow the instructions and guidance<br>provided by you lectures, and do not reky colley on past anexes for your exam versation. |          |  |
| Already signed in?<br>Continue to the collection                                                                                                    |          |  |

Step 2: This is your screen after you sign in. Click 'Continue to the Collection' on the bottom

You are now on the exam paper site!!! You can **Search** with the Title, Module Code or Browse by Department

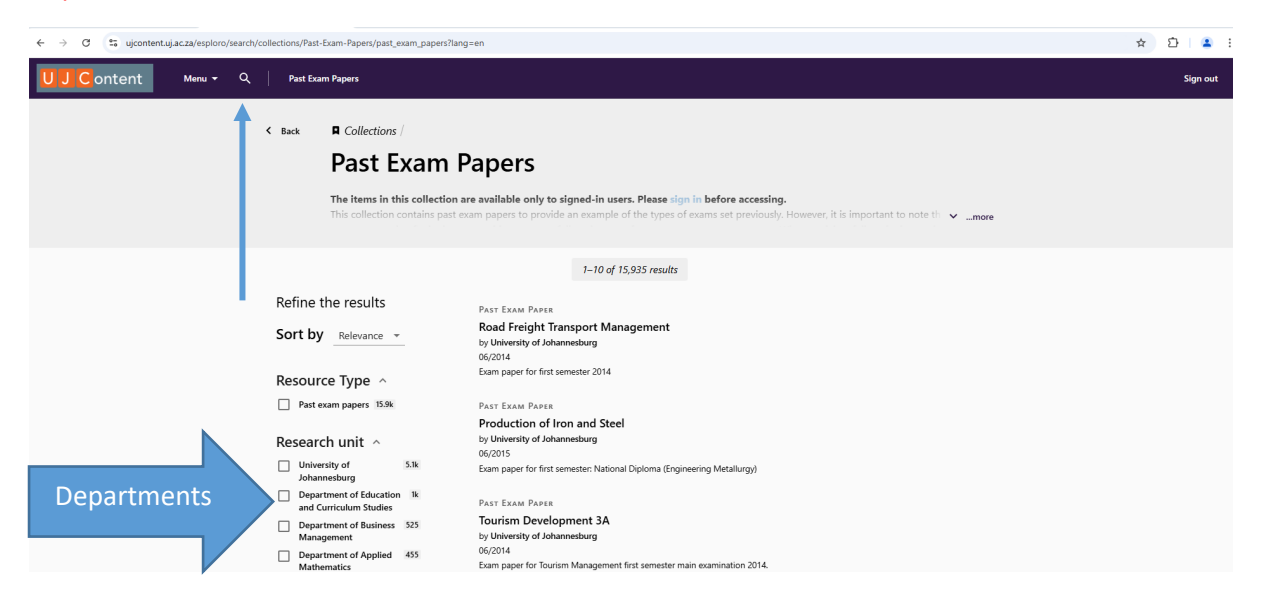

Contact us for further assistance

Mr Kgona Matlakala

Email: kgonam@uj.ac.za

Tel: 011 559 3907